# **Configure Network Address Translation and ACLs on an ASA Firewall**

### Contents

| Introduction                                                     |
|------------------------------------------------------------------|
| Prerequisites                                                    |
| Requirements                                                     |
| Components Used                                                  |
| Background Information                                           |
| <u>Overview</u>                                                  |
| Goals                                                            |
| Access Control List Overview                                     |
| NAT Overview                                                     |
| Configure                                                        |
| Get Started                                                      |
| Topology                                                         |
| Step 1. Configure NAT to Allow Hosts to Go Out to the Internet   |
| Step 2. Configure NAT to Access the Web Server from the Internet |
| Step 3. Configure ACLs                                           |
| Step 4. Test Configuration with the Packet Tracer Feature        |
| <u>Verify</u>                                                    |
| Troubleshoot                                                     |
| Conclusion                                                       |

### Introduction

This document describes how to configure Network Address Translation (NAT) and Access Control Lists (ACLs) on an ASA Firewall.

# Prerequisites

### Requirements

There are no specific requirements for this document.

### **Components Used**

The information in this document is based on an ASA 5510 firewall that runs ASA code version 9.1(1).

The information in this document was created from the devices in a specific lab environment. All of the devices used in this document started with a cleared (default) configuration. If your network is live, ensure

that you understand the potential impact of any command.

## **Background Information**

This document describes a simple and straightforward example of how to configure NAT and ACLs on an ASA Firewall in order to allow outbound as well as inbound connectivity. It was written with an Adaptive Security Appliance (ASA) 5510 firewall than runs ASA code version 9.1(1), but this can easily apply to any other ASA firewall platform. If you use a platform such as an ASA 5505, which uses VLANs instead of a physical interface, you need to change the interface types as appropriate.

# Overview

### Goals

In this example configuration, you can look at what NAT and ACL configurations are needed in order to allow inbound access to a web server in the DMZ of an ASA firewall, and allow outbound connectivity from internal and DMZ hosts. This can be summarized as two goals:

- 1. Allow hosts on the inside and DMZ outbound connectivity to the Internet.
- 2. Allow hosts on the Internet to access a web server on the DMZ with an IP address of 192.168.1.100.

Before you perform the steps that must be completed in order to accomplish these two goals, this document briefly goes over the way ACLs and NAT work on the newer versions of ASA code (version 8.3 and later).

#### **Access Control List Overview**

Access Control Lists (Access-lists or ACLs for short) are the method by which the ASA firewall determines if traffic is permitted or denied. By default, traffic that passes from a lower to higher security level is denied. This can be overridden by an ACL applied to that lower security interface. Also the ASA, by default, allows traffic from higher to lower security interfaces. This behavior can also be overridden with an ACL.

In earlier versions of ASA code (8.2 and earlier), the ASA compared an incoming connection or packet against the ACL on an interface without untranslating the packet first. In other words, the ACL had to permit the packet as if you were to capture that packet on the interface. In version 8.3 and later code, the ASA untranslates that packet before it checks the interface ACLs. This means that for 8.3 and later code, and this document, traffic to the host's real IP is permitted and not the host's translated IP.

See the <u>Configuring Access Rules</u> section of <u>Book 2: Cisco ASA Series Firewall CLI Configuration Guide</u>, <u>9.1</u> for more information about ACLs.

### **NAT Overview**

NAT on the ASA in version 8.3 and later is broken into two types known as Auto NAT (Object NAT) and Manual NAT (Twice NAT). The first of the two, Object NAT, is configured within the definition of a network object. An example of this is provided later in this document. One primary advantage of this NAT method is that the ASA automatically orders the rules for processing in order to avoid conflicts. This is the easiest form of NAT, but with that ease comes a limitation in configuration granularity. For example, you cannot make a translation decision based on the destination in the packet as you could with the second type of NAT, Manual NAT is more robust in its granularity, but it requires that the lines be configured in the correct order so that it can achieve the correct behavior. This complicates this NAT type, and as a result it can not be used in this configuration example.

See the <u>Information About NAT</u> section of <u>Book 2: Cisco ASA Series Firewall CLI Configuration Guide</u>, <u>9.1</u> for more information about NAT.

# Configure

### **Get Started**

The basic ASA configuration setup is three interfaces connected to three network segments. The ISP network segment is connected to the Ethernet0/0 interface and labelled outside with a security level of 0. The internal network has been connected to Ethernet0/1 and labelled as inside with a security level of 100. The DMZ segment, where the web server resides, is connected to Ethernet0/2 and labelled as DMZ with a security level of 50.

The interface configuration and IP addresses for the example are seen here:

```
interface Ethernet0/0
nameif outside
security-level 0
ip address 198.51.100.100 255.255.255.0
!
interface Ethernet0/1
nameif inside
security-level 100
ip address 192.168.0.1 255.255.255.0
!
interface Ethernet0/2
nameif dmz
security-level 50
ip address 192.168.1.1 255.255.255.0
!
route outside 0.0.0.0 0.0.0.0 198.51.100.1
```

Here you can see that the ASA's inside interface is set with the IP address of 192.168.0.1, and it is the default gateway for the internal hosts. The ASA's outside interface is configured with an IP address obtained from the ISP. There is a default route in place, which sets the next-hop to be the ISP gateway. If you use DHCP this is provided automatically. The DMZ interface is configured with the IP address of 192.168.1.1, and it is the default gateway for hosts on the DMZ network segment.

### Topology

Here is a visual look at how this is cabled and configured:

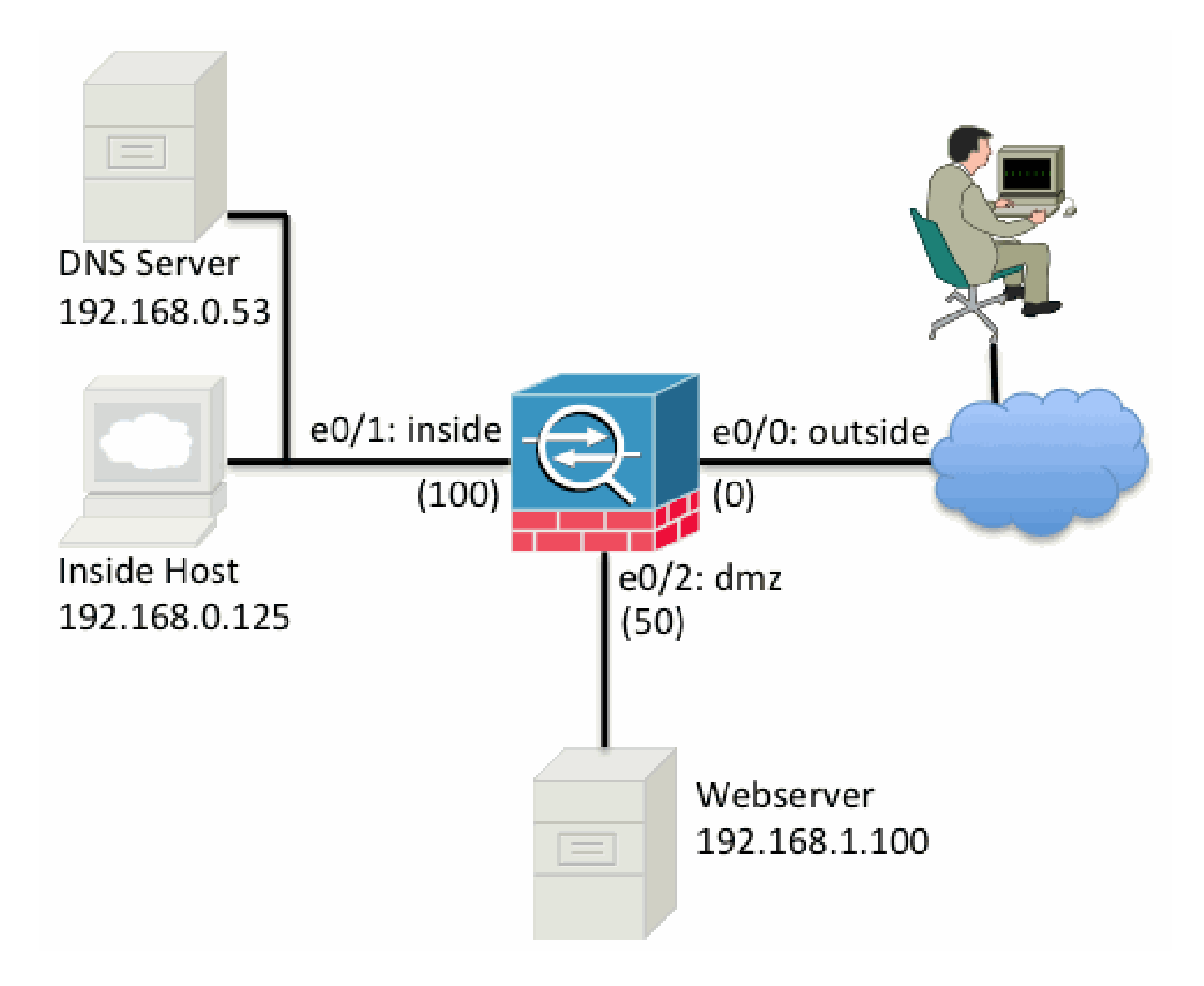

### Step 1. Configure NAT to Allow Hosts to Go Out to the Internet

For this example, Object NAT, also known as AutoNAT, is used. The first thing to configure is the NAT rules that allow the hosts on the inside and DMZ segments to connect to the Internet. Because these hosts use private IP addresses, you need to translate them to something that is routable on the Internet. In this case, translate the addresses so that they look like the ASA's outside interface IP address. If your external IP changes frequently (perhaps due to DHCP) this is the most straightforward way to set this up.

In order to configure this NAT, you need to create a network object that represents the inside subnet as well as one that represents the DMZ subnet. In each of these objects, configure a dynamic nat rule that can Port Address Translation (PAT) these clients as they pass from their respective interfaces to the outside interface.

This configuration looks similar to this:

```
object network inside-subnet
subnet 192.168.0.0 255.255.255.0
nat (inside,outside) dynamic interface
!
object network dmz-subnet
subnet 192.168.1.0 255.255.255.0
nat (dmz,outside) dynamic interface
```

If you look at the running configuration at this point (with the output of the show run command), you can see that the object definition is split into two parts of the output. The first part only indicates what is in the object (host/subnet, IP address, and so on), while the second section shows that NAT rule tied to that object. If you take the first entry in the previous output:

When hosts that match the 192.168.0.0/24 subnet traverse from the inside interface to the outside interface, you want to dynamically translate them to the outside interface.

#### Step 2. Configure NAT to Access the Web Server from the Internet

Now that the hosts on the inside and DMZ interfaces can get out to the Internet, you need to modify the configuration so that users on the Internet can access our web server on TCP port 80. In this example, the setup is so that people on the Internet can connect to another IP address the ISP provided, an additional IP address we *own*. For this example, use 198.51.100.101. With this configuration, users on the Internet can be able to reach the DMZ web server by accessing 198.51.100.101 on TCP port 80. Use Object NAT for this task, and the ASA can translate TCP port 80 on the web server (192.168.1.100) to look like 198.51.100.101 on TCP port 80 on the outside. Similarly to what was done previously, define an object and define translation rules for that object. Also, define a second object to represent the IP you can translate this host to.

This configuration looks similar to this:

```
object network webserver-external-ip
host 198.51.100.101
!
object network webserver
host 192.168.1.100
nat (dmz,outside) static webserver-external-ip service tcp www www
```

Just to summarize what that NAT rule means in this example:

When a host that matches the IP address 192.168.1.100 on the DMZ segments establishes a connection sourced from TCP port 80 (www) and that connection goes out the outside interface, you want to translate that to be TCP port 80 (www) on the outside interface and translate that IP address to be 198.51.100.101.

That seems a little odd... "sourced from TCP port 80 (www)", but web traffic is destined to port 80. It is important to understand that these NAT rules are bidirectional in nature. As a result, you can flip the wording around in order to rephrase this sentence. The result makes a lot more sense:

When hosts on the outside establish a connection to 198.51.100.101 on destination TCP port 80 (www), you can translate the destination IP address to be 192.168.1.100 and the destination port can be TCP port 80 (www) and send it out the DMZ.

This makes more sense when phrased this way. Next, you need to set up the ACLs.

#### **Step 3. Configure ACLs**

NAT is configured and the end of this configuration is near. Remember, ACLs on the ASA allow you to override the default security behavior which is as follows:

• Traffic that goes from a lower security interface is denied when it goes to a higher security interface.

• Traffic that goes from a higher security interface is allowed when it goes to a lower security interface.

So without the addition of any ACLs to the configuration, this traffic in the example works:

- Hosts on the inside (security level 100) can connect to hosts on the DMZ (security level 50).
- Hosts on the inside (security level 100) can connect to hosts on the outside (security level 0).
- Hosts on the DMZ (security level 50) can connect to hosts on the outside (security level 0).

However, this traffic is denied:

- Hosts on the outside (security level 0) cannot connect to hosts on the inside (security level 100).
- Hosts on the outside (security level 0) cannot connect to hosts on the DMZ (security level 50).
- Hosts on the DMZ (security level 50) cannot connect to hosts on the inside (security level 100).

Because traffic from the outside to the DMZ network is denied by the ASA with its current configuration, users on the Internet cannot reach the web server despite the NAT configuration in step 2. You need to explicitly permit this traffic. In 8.3 and later code you must use the Real IP of the host in the ACL and not the translated IP. This means the configuration needs to permit traffic destined to 192.168.1.100 and NOT traffic destined to 198.51.100.101 on port 80. For simplicity's sake, the objects defined in step 2 can be used for this ACL as well. Once the ACL is created, you need to apply it inbound on the outside interface.

Here is what those configuration commands look like:

```
access-list outside_acl extended permit tcp any object webserver eq www !
access-group outside_acl in interface outside
```

The access-list line states:

Permit traffic from any(where) to the host represented by the object webserver (192.168.1.100) on port 80.

It is important the configuration uses the any keyword here. Because the source IP address of clients is not known as it reaches your website, specify any meaning, Any IP address.

What about traffic from the DMZ segment destined to hosts on the inside network segment? For example, a server on the inside network that the hosts on the DMZ need to connect to. How can the ASA allow only that specific traffic destined to the inside server and block everything else destined to the inside segment from the DMZ?

In this example it is assumed that there is a DNS server on the inside network at IP address 192.168.0.53 that the hosts on the DMZ need to access for DNS resolution. You create the ACL needed and apply it to the DMZ interface so the ASA can override that default security behavior, mentioned earlier, for traffic that enters that interface.

Here is what those configuration commands look like:

```
object network dns-server
host 192.168.0.53
!
access-list dmz_acl extended permit udp any object dns-server eq domain
access-list dmz_acl extended deny ip any object inside-subnet
```

access-list dmz\_acl extended permit ip any any
!
access-group dmz\_acl in interface dmz

The ACL is more complex than simply permitting that traffic to the DNS server on UDP port 53. If all we did is that first permit line, then all traffic would be blocked from the DMZ to hosts on the Internet. ACLs have an implicit deny IP any any at the end of the ACL. As a result, your DMZ hosts would not be able to go out to the Internet. Even though traffic from the DMZ to the outside is permitted by default, with application of an ACL to the DMZ interface, those default security behaviors for the DMZ interface are no longer in effect and you must explicitly permit the traffic in the interface ACL.

#### Step 4. Test Configuration with the Packet Tracer Feature

Now that the configuration is completed, you need to test it in order to make sure it works. The easiest method is to use actual hosts (if this is your network). However, in the interest to test this from the CLI and further explore some of the ASA's tools, use the packet tracer in order to test and potentially debug any problems encountered.

Packet tracer works by simulating a packet based on a series of parameters and injecting that packet to the interface data-path, similar to the way a real life packet would if it was picked up off the wire. This packet is followed through the myriad of the checks and processes that are done as it passes through the firewall, and packet tracer notes the outcome. Simulate the internal host going out to a host on the Internet. This command instructs the firewall to:

Simulate a TCP packet coming in the inside interface from IP address 192.168.0.125 on source port 12345 destined to an IP address of 203.0.113.1 on port 80.

ciscoasa# packet-tracer input inside tcp 192.168.0.125 12345 203.0.113.1 80 Phase: 1 Type: ACCESS-LIST Subtype: Result: ALLOW Config: Implicit Rule Additional Information: MAC Access list Phase: 2 Type: ROUTE-LOOKUP Subtype: input Result: ALLOW Config: Additional Information: in 0.0.0.0 0.0.0.0 outside Phase: 3 Type: NAT Subtype: Result: ALLOW Config: object network inside-subnet nat (inside, outside) dynamic interface Additional Information: Dynamic translate 192.168.0.125/12345 to 198.51.100.100/12345

Phase: 4 Type: NAT Subtype: per-session Result: ALLOW Config: Additional Information: Phase: 5 Type: IP-OPTIONS Subtype: Result: ALLOW Config: Additional Information: Phase: 6 Type: NAT Subtype: per-session Result: ALLOW Config: Additional Information: Phase: 7 Type: IP-OPTIONS Subtype: Result: ALLOW Config: Additional Information: Phase: 8 Type: FLOW-CREATION Subtype: Result: ALLOW Config: Additional Information: New flow created with id 1, packet dispatched to next module Result: input-interface: inside input-status: up input-line-status: up output-interface: outside output-status: up output-line-status: up Action: allow

The end result is that the traffic is allowed, which means that it passed all the NAT and ACL checks in the configuration and was sent out the egress interface, outside. Note that the packet was translated in Phase 3 and the details of that Phase show what rule is hit. The host 192.168.0.125 is translated dynamically to 198.51.100.100 as per the configuration.

Now, run it for a connection from the Internet to the web server. Remember, hosts on the Internet can access the web server by connecting to 198.51.100.101 on the outside interface. Again, this next command translates to:

Simulate a TCP packet coming in the outside interface from IP address 192.0.2.123 on source port 12345 destined to an IP address of 198.51.100.101 on port 80.

ciscoasa# packet-tracer input outside tcp 192.0.2.123 12345 198.51.100.101 80 Phase: 1 Type: UN-NAT Subtype: static Result: ALLOW Config: object network webserver nat (dmz,outside) static webserver-external-ip service tcp www www Additional Information: NAT divert to egress interface dmz Untranslate 198.51.100.101/80 to 192.168.1.100/80 Phase: 2 Type: ACCESS-LIST Subtype: log Result: ALLOW Config: access-group outside\_acl in interface outside access-list outside\_acl extended permit tcp any object webserver eq www Additional Information: Phase: 3 Type: NAT Subtype: per-session Result: ALLOW Config: Additional Information: Phase: 4 Type: IP-OPTIONS Subtype: Result: ALLOW Config: Additional Information: Phase: 5 Type: NAT Subtype: rpf-check Result: ALLOW Config: object network webserver nat (dmz,outside) static webserver-external-ip service tcp www www Additional Information: Phase: 6 Type: NAT Subtype: per-session Result: ALLOW Config: Additional Information: Phase: 7 Type: IP-OPTIONS Subtype: Result: ALLOW Config: Additional Information: Phase: 8 Type: FLOW-CREATION Subtype:

```
Result: ALLOW
Config:
Additional Information:
New flow created with id 3, packet dispatched to next module
Result:
input-interface: outside
input-status: up
input-line-status: up
output-interface: dmz
output-status: up
output-line-status: up
Action: allow
```

Again, the result is that the packet is allowed. The ACLs check out, the configuration looks fine, and users on the Internet (outside) are able to access that web server with the external IP.

# Verify

Verification procedures are included in Step 4 - Testing Configuration with the Packet Tracer Feature.

### Troubleshoot

There is currently no specific information available on how to troubleshoot this configuration.

## Conclusion

The configuration of an ASA to do basic NAT is not that difficult of a task. The example in this document can be adapted to your specific scenario if you change the IP addresses and ports used in the example configurations. The final ASA configuration for this, when combined, looks similar to this for an ASA 5510:

```
ASA Version 9.1(1)
interface Ethernet0/0
nameif outside
security-level 0
ip address 198.51.100.100 255.255.255.0
1
interface Ethernet0/1
nameif inside
security-level 100
 ip address 192.168.0.1 255.255.255.0
I
interface Ethernet0/2
nameif dmz
security-level 50
 ip address 192.168.1.1 255.255.255.0
I
object network inside-subnet
 subnet 192.168.0.0 255.255.255.0
object network dmz-subnet
 subnet 192.168.1.0 255.255.255.0
object network webserver
host 192.168.1.100
```

object network webserver-external-ip host 198.51.100.101 object network dns-server host 192.168.0.53 ! access-list outside\_acl extended permit tcp any object webserver eq www access-list dmz\_acl extended permit udp any object dns-server eq domain access-list dmz\_acl extended deny ip any object inside-subnet access-list dmz\_acl extended permit ip any any object network inside-subnet nat (inside, outside) dynamic interface object network dmz-subnet nat (dmz,outside) dynamic interface object network webserver nat (dmz,outside) static webserver-external-ip service tcp www www access-group outside\_acl in interface outside access-group dmz\_acl in interface dmz route outside 0.0.0.0 0.0.0.0 198.51.100.1 1

On an ASA 5505, for example, with the interfaces connected as shown previously (outside connected to Ethernet0/0, inside connected to Ethernet0/1 and the DMZ connected to Ethernet0/2):

```
ASA Version 9.1(1)
1
interface Ethernet0/0
description Connected to Outside Segment
switchport access vlan 2
I
interface Ethernet0/1
description Connected to Inside Segment
switchport access vlan 1
I
interface Ethernet0/2
 description Connected to DMZ Segment
 switchport access vlan 3
T
interface Vlan2
nameif outside
security-level 0
 ip address 198.51.100.100 255.255.255.0
I
interface Vlan1
nameif inside
security-level 100
 ip address 192.168.0.1 255.255.255.0
I
interface Vlan3
nameif dmz
security-level 50
 ip address 192.168.1.1 255.255.255.0
I
object network inside-subnet
subnet 192.168.0.0 255.255.255.0
object network dmz-subnet
 subnet 192.168.1.0 255.255.255.0
```

object network webserver host 192.168.1.100 object network webserver-external-ip host 198.51.100.101 object network dns-server host 192.168.0.53

ļ access-list outside\_acl extended permit tcp any object webserver eq www access-list dmz\_acl extended permit udp any object dns-server eq domain access-list dmz\_acl extended deny ip any object inside-subnet access-list dmz\_acl extended permit ip any any Т object network inside-subnet nat (inside,outside) dynamic interface object network dmz-subnet nat (dmz,outside) dynamic interface object network webserver nat (dmz,outside) static webserver-external-ip service tcp www www access-group outside\_acl in interface outside access-group dmz\_acl in interface dmz 1 route outside 0.0.0.0 0.0.0.0 198.51.100.1 1